# EasyApache 4 - Como aproveitar esta ferramenta

## O que é EasyApache?

O EasyApache 4 (EA4) instala, configura, atualiza e valida o servidor web, PHP e os outros componentes de seu servidor web. O EasyApache 4 representa uma revisão total de como cPanel & WHM envia e mantém as distribuições Apache e PHP.

O EasyApache 4 oferece os seguintes benefícios:

- Atualizações para PHP, Apache e os módulos que você selecionar;
- Várias versões simultâneas de PHP;
- Diminuição das vulnerabilidades de segurança devido a atualizações automáticas;
- Um método simplificado para adicionar, remover ou instalar componentes de seu servidor web;
- Recomendações sobre compatibilidade;
- Fácil acesso às informações sobre as opções selecionadas;

Neste artigo, descreveremos a utilização do EasyApache 4 e algumas de suas principais funções.

#### **Conhecendo o Easyapache 4**

Acesse no painel WHM do servidor (com o usuário root), a opção "Home >> Software >> EasyApache4":

| Horne » Software » EasyApache 4 ?                                                                                                    |                                |
|----------------------------------------------------------------------------------------------------|--------------------------------|
| EasyApache 4                                                                                                    |                                |
| EasyApache 4 is                                                                                                    | up to date 🛛 Help Links 🗸      |
| LiteSpeed Web Server                                                                                                    |                                |
| Buy and Install LiteSpeed Web Server — Unlimited License 🗹                                                                                                    |                                |
|                                                                                                    |                                |
| Currently Installed Packages 6 Recommendations                                                                                                    | nize Z Convert to profile      |
| Contains Apache 2.4, PHP 5.1, PHP 5.2, PHP 5.3, PHP 5.4, PHP 5.5, PHP 5.6, PHP 7.0, PHP<br>7.1, PHP 7.2, PHP 7.3, and Ruby 2.4 IVew all packages                                                                                                    |                                |
|                                                                                                    |                                |
| Available Profiles                                                                                                    | 🎝 Upload a profile             |
| Click <i>Provision</i> to install packages in a profile. Click <i>Customize</i> to use a profile as template and add or remove about profiles read EasyApache 4 - Create a Profile.                                                                                                    | packages. For more information |
| CloudLinux + All PHP Options + OpCache cloudlinux 0                                                                                                    | Customize Provision            |
| Contains Apache 2.4, PHP 7.4, PHP 7.3, PHP 7.2, PHP 7.1, PHP 7.0, PHP 5.6, PHP 5.5, PHP 5.4, PHP 5.3, PHP 5.2, PHP                                                                                                    |                                |
| 5.1. All PHP Opts, and mod hostinglimits                                                                                                    | 🛓 Download                     |
| 5.1, All PHP Opts, and mod_hostinglimits IView all packages                                                                                                    | 🛓 Download                     |
| 5.1, All PHP Opts, and mod_hostinglimits View all packages CloudLinux + All PHP Options + OpCache + mod_isapi CloudLinux                                                                                                    | La Download                    |
| 5.1, All PHP Opts, and mod_hostinglimits View all packages CloudLinux + All PHP Options + OpCache + mod_lsapi cloudlinux  Contains Apache 2.4, PHP 7.4, PHP 7.3, PHP 7.1, PHP 7.0, PHP 5.6, PHP 5.5, PHP 5.4, PHP 5.3, PHP 5.2, PHP 5.1, All PHP Opts, mod_hostinglimits, and mod_lsapi View all packages | Lustomize Provision            |
| 5.1, All PHP Opts, and mod_hostinglimits View all packages CloudLinux + All PHP Options + OpCache + mod_lsapi Contains Apache 2.4, PHP 7.4, PHP 7.2, PHP 7.1, PHP 7.0, PHP 5.6, PHP 5.5, PHP 5.4, PHP 5.3, PHP 5.2, PHP 5.1, All PHP Opts, mod_hostinglimits, and mod_lsapi IView all packages            | Lustomize Provision            |

Em Customize somos direcionados à configuração atual, sendo possível editar as informações e atualizar os serviços e componentes.

Por padrão, o cPanel disponibiliza alguns profiles para o EasyApache, com configurações pré-definidas de módulos e serviços.

É possível fazer o upload de profiles importados de outros servidores, ideal para migrações e equiparação de ambientes.

### Customizando o EasyApache

Para instalar um perfil pré-configurado ou fazer suas próprias personalizações, execute as seguintes etapas:

1 Selecione o perfil que deseja usar e clique em Customize. Também pode ser selecionado em "Currently Installed Packages". 2 Selecione o módulo MPM que deseja instalar. A interface exibe todos os conflitos existentes. Clique em 'Sim' para resolver quaisquer conflitos ou em 'Não' se não desejar fazer as alterações. Home » Software » EasyApache 4 🚱 EasyApache 4 Help Links - 
 Save as profile
 Save as profile
 Save as profile
 Save as profile
 Save as profile
 Save as profile
 Save as profile
 Save as profile
 Save as profile
 Save as profile
 Save as profile
 Save as profile
 Save as profile
 Save as profile
 Save as profile
 Save as profile
 Save as profile
 Save as profile
 Save as profile
 Save as profile
 Save as profile
 Save as profile
 Save as profile
 Save as profile
 Save as profile
 Save as profile
 Save as profile
 Save as profile
 Save as profile
 Save as profile
 Save as profile
 Save as profile
 Save as profile
 Save as profile
 Save as profile
 Save as profile
 Save as profile
 Save as profile
 Save as profile
 Save as profile
 Save as profile
 Save as profile
 Save as profile
 Save as profile
 Save as profile
 Save as profile
 Save as profile
 Save as profile
 Save as profile
 Save as profile
 Save as profile
 Save as profile
 Save as profile
 Save as profile
 Save as profile
 Save as profile
 Save as profile
 Save as profile
 Save as profile
 Save as profile
 Save as profile
 Save as profile
 Save as profile
 Save as profile
 Save as profile
 Save as profile
 Save as profile
 Save as profile
 Save as profile
 Save as profile
 Save as profile
 Save as profile
 Save as profile
 Save as profile
 Save as profile
 Save as profile
 Save as profile
 Save as profile
 Save as profile
 Save as profile
 Save as profile
 Save as profile
 Save as profile
 Save as profile
 Save as profile
 Save as profile
 Save as profile
 Save as profile
 Save as profile
 Save as profile
 Save as profile
 Save as profile
 Save as profile
 Save as profile
 Save as profile
 Save as profile
 Save as profile
 Save as profile
 Save as profile
 Save as profile
 Save as profile
 Apache MPM Apache Modules mod mpm event 2.4.48-3.el7.cloudlinux PHP Versions Threaded event Multi-Processing Module for Apache HTTP Server PHP Extensions mod\_mpm\_itk 2.4.7.4-2.el7.cloudlinux Ruby via Passenger Run all httpd process under user's access rights. Additional Packages mod\_mpm\_prefork Installed 2.4.48-3.el7.cloudlinux Unaffected Review Prefork Multi-Processing Module for Apache HTTP Server 2.4.48-3.el7.cloudlinux mod\_mpm\_worker Threaded worker Multi-Processing Module for Apache HTTP Server 🔀 Save as profile 1 • Você só pode usar um módulo Apache MPM por vez. • Para navegar entre as opções de personalização, clique no link dessa opção no lado esquerdo da interface.

Clique em Next. Os módulos Apache disponíveis serão exibidos.

3

| Home » Software » EasyApach | e 4 🕜                                                        |                       |        |                        |          |          |            |
|-----------------------------|--------------------------------------------------------------|-----------------------|--------|------------------------|----------|----------|------------|
| EasyApache 4                |                                                              |                       |        |                        |          |          |            |
|                             |                                                              |                       | 0 н    | elp Links <del>-</del> | 8        | Save as  | profile    |
| Apache <u>MPM</u>           | Apache Modules                                               |                       |        |                        |          |          |            |
| Apache Modules              | Search                                                       | Q Page                | e Size | 10 🗸                   | <<       | < 3      | > >>       |
| <u>PHP</u> Versions         |                                                              |                       |        | Sł                     | nowing   | 1 - 10 o | f 100 item |
| PHP Extensions              | mod-alt-passenger<br>Phusion Passenger apache2 module        | 5.3.7-13.el7.cloud    | dlinux |                        |          |          |            |
| Ruby via Passenger          |                                                              |                       |        |                        |          |          |            |
| Additional Packages         | mod_allowmethods                                             | 2.4.48-3.el7.cloud    | dlinux |                        |          |          |            |
| Review                      | HTTP request method restriction module fo                    | r the Apache HTTP Ser | rver   |                        |          |          |            |
|                             | mod_asis Installed As-is provider module for the Apache HTTP | 2.4.48-3.el7.cloud    | dlinux | •                      | <b>U</b> | naffec   | ted        |
|                             | mod_auth_digest HTTP Digest Authentication module for the    | 2.4.48-3.el7.cloud    | dlinux |                        |          |          |            |
|                             | mod_authn_anon                                               | 2.4.48-3.el7.cloud    | dlinux |                        |          |          |            |

Selecione os módulos Apache que você deseja instalar. Você também pode pesquisar os pacotes desejados.

#### Clique em Next. As versões PHP disponíveis serão exibidas.

| Home » Software » EasyApa                     | iche 4 🔞                                         |                                       |
|-----------------------------------------------|--------------------------------------------------|---------------------------------------|
| EasyApache 4                                  |                                                  | Help Links - Save as profile          |
| Apache <u>MPM</u>                             | PHP Versions                                     |                                       |
| Apache Modules           PHP         Versions | Search                                           | Showing 1 - 10 of 12 item             |
| <u>PHP</u> Extensions<br>Ruby via Passenger   | php51<br>Package that installs PHP 5.1           | 5.1.6-2.el7.cloudlinux                |
| Additional Packages<br>Review                 | php52<br>Package that installs PHP 5.2           | 5.2.17-1.el7.cloudlinux               |
|                                               | php53<br>Package that installs PHP 5.3           | 5.3.29-1.el7.cloudlinux               |
|                                               | php54 Installed<br>Package that installs PHP 5.4 | 5.4.45-22.el7.cloudlinux.1 Unaffected |
|                                               | php55 installed                                  | 5.5.38-8.el7.cloudlinux.1             |

## 6

4

5

Selecione as versões do PHP que você deseja instalar. Você também pode pesquisar os pacotes desejados.

Esta interface instala apenas pacotes PHP fornecidos por cPanel e WHM. Se você deseja instalar uma versão alternativa do PHP fornecida por um fornecedor, você deve usar o yum.

 $\left( 7 \right)$ 

Se você selecionar uma nova versão do PHP, o sistema detectará as extensões do PHP que já existem para outras versões instaladas do PHP. Você pode selecionar as seguintes opções:

- PHP ## and Extensions Esta opção instala a versão PHP selecionada e todas as extensões detectadas.
- PHP ## only Esta opção instala apenas a versão PHP e suas extensões necessárias.
- Editar Esta opção exibe as extensões PHP propostas. Você pode desmarcar todas as extensões que não deseja instalar.

## 0

- Nos exemplos acima, php## representa a versão do PHP que você selecionou.
- Se você não selecionar uma das opções acima, o sistema instalará apenas a versão do PHP selecionada e suas extensões necessárias.

8

Clique em Next. As extensões PHP disponíveis serão exibidas.

| Home » Software » EasyApac | the 4 🕜                                                   |                                                              |                             |
|----------------------------|-----------------------------------------------------------|--------------------------------------------------------------|-----------------------------|
| EasyApache 4               |                                                           |                                                              |                             |
|                            |                                                           | Help Link                                                    | s 🗸 🔞 Save as profile       |
| Apache <u>MPM</u>          | <u>PHP</u> Extensions<br>Filter by PHP Version Z php54    | 🗹 php55 🗹 php56 🗹 php70 🗹 php71                              |                             |
|                            | Search                                                    | Q Page Size 10                                               | v << < > >>                 |
| PHP Extensions             |                                                           |                                                              | Showing 1 - 10 of 291 items |
| Ruby via Passenger         | php54-build<br>Package shipping basic build config        | 5.4.45-22.el7.cloudlinux.1<br>uration                        |                             |
| Review                     | php54-libc-client Installed UW C-client mail library      | 2007f-20.el7.cloudlinux                                      | Unaffected                  |
|                            | php54-libc-client-devel Development tools for programs wh | 2007f-20.el7.cloudlinux<br>hich will use the UW IMAP library |                             |
|                            | php54-libc-client-static<br>UW IMAP static library        | 2007f-20.el7.cloudlinux                                      | •                           |

(9) (10)

Selecione as extensões PHP que você deseja instalar. Marque a caixa de seleção de uma versão do PHP se desejar filtrar seus resultados. Você também pode pesquisar uma extensão pelo nome.

Clique em Next. Os pacotes RPM Ruby disponíveis serão exibidos.

| Home » Software » EasyApache  | 4 🕜                                                         |                          |                                                                                                    |  |
|-------------------------------|-------------------------------------------------------------|--------------------------|----------------------------------------------------------------------------------------------------|--|
| EasyApache 4                  |                                                             |                          |                                                                                                    |  |
|                               |                                                             | Help                     | Links 🗸 🕅 Save as profile                                                                                                    |  |
| Apache MPM                    | Ruby via Passenger                                          |                          |                                                                                                    |  |
| Apache Modules                | Search                                                      | Q Page Size 10           | <ul> <li>✓</li> <li>✓</li></ul> |  |
| PHP Versions                  |                                                             |                          | Showing 1 - 10 of 72 items                                                                                                    |  |
| PHP Extensions                | ruby24-build<br>Package shipping basic build configuration  | 2.4.10-1.el7.cloudlinux  | 0                                                                                                    |  |
| Ruby via Passenger            |                                                             |                          |                                                                                                    |  |
| Additional Packages<br>Review | ruby24-libuv<br>Platform layer for Node.js                  | 1.11.0-1.el7.cloudlinux  |                                                                                                    |  |
|                               | ruby24-libuv-devel<br>Development libraries for libuv       | 1.11.0-1.el7.cloudlinux  | -                                                                                                    |  |
|                               | ruby24-mod_passenger<br>Apache Module for Phusion Passenger | 6.0.7-3.el7.cloudlinux.6 | <b>0</b>                                                                                                    |  |
|                               | ruby24-ruby                                                 | 2.4.10-18.el7.cloudlinux |                                                                                                    |  |

#### Selecione os RPMs Ruby que deseja instalar.

(1) Se você habilitar o módulo mod\_passenger, o sistema desabilitará o módulo do Apache mod\_userdir.

Clique em Next. Os pacotes adicionais (Additional Packages) disponíveis serão exibidos.

| Home » Software » EasyApache | e 4 🕜                                      |                      |                |                 |
|------------------------------|--------------------------------------------|----------------------|----------------|-----------------|
| EasyApache 4                 |                                            |                      |                |                 |
|                              |                                            |                      | 🛿 Help Links 🗸 | Save as profile |
| Apache MPM                   | Additional Packages                        |                      |                |                 |
| Apache Modules               | modsec2-rules-owasp-crs                    | 3.3.2-1.el7.cloud    | linux          |                 |
| PHP Versions                 | OWASP ModSecurity Core Rule Set (CRS)      |                      |                |                 |
| Ruby via Passenger           | modsec30-connector-nginx                   | 1.0.1-1.el7.cloud    | linux          |                 |
| Additional Packages          |                                            |                      |                |                 |
| Review                       | Tomcat 8.5                                 | 8.5.69-1.el7.clou    | dlinux         |                 |
|                              | nodejs10                                   | 10.24.1-1.el7.clou   | udlinux        |                 |
|                              | Node.js 10                                 |                      |                |                 |
|                              | nginx                                      | 1.21.1-1.el7.cloud   | dlinux.1       |                 |
|                              | High performance web server (caching rever | se-proxy by default) |                |                 |

11

์ 12 Clique em Next. A seção de revisão (Review) aparecerá.

| Image: Sex particle at a second second s                                                                                                    | Home » Software » FasyApache | 4.0                                   |                                      |                                |                    |
|----------------------------------------------------------------------------------------------------|------------------------------|---------------------------------------|--------------------------------------|--------------------------------|--------------------|
| Image: Control of the second of the second of the secon                                                                                                    |                              |                                       |                                      |                                |                    |
| Image: Provide the second second                                                                                                    | EasyApache 4                 |                                       |                                      |                                |                    |
| ● Hepburs -       ● Extra separate         Auche MM       Auche Modules         Big Versions       Disconse review the following list of packages you are about to install by provisioning this profile         Auther MM       Disconse review the following list of packages you are about to install by provisioning this profile         Author MP Access       Disconse review the following list of packages you are about to install by provisioning this profile         Author MP Access       Disconse review the following list of packages you are about to install by provisioning this profile         Profile       Disconse review the following list of packages you are about to ungrade by provisioning this profile         Author MP Access       Disconse review the following list of packages you are about to ungrade by provisioning this profile         Profile       Profile       Profile         Profile       Profile       Profile         Profile       Profile       Profile         Profile       Profile       Profile         Profile       Profile       Profile         Profile       Profile       Profile         Profile       Profile       Profile         Profile       Profile       Profile         Profile       Profile       Profile         Profile       Profile       Profile         Pr                                                                                                    |                              |                                       |                                      |                                |                    |
| Apache Mad         Beare           Beare         Beare           Beare         Beare           Bea                                                                                                    |                              |                                       |                                      | 🛿 Help Links 🗸                 | 🗟 Save as profile  |
| Auche Modules         Pease review the following lat of packages you are about to install by provisioning this profile.           Packer Modules         Pease review the following lat of packages you are about to install by provisioning this profile.           Auditional Packages         Physio Pipe Caller physio Pipe Caller physio Pipe Caller Physio Pipe Caller Ph                                                                                                    |                              |                                       |                                      |                                |                    |
| Place rower the following list of packages you are about to install by provisioning this profile.         Marking Place Place Pla                                                                                                    | Apache MPM                   | Review                                |                                      |                                |                    |
| Effections       Ibing       Iping       Iping         Additional Packages       Iping       Iping       Ipi                                                                                                    | Apache Modules               | Please review the following           | list of packages you are about to    | o install by provisionin       | g this profile.    |
| Pite Versions       integrations       integrations       integrations         Reg Extensions       https://pites/pites/pit                                                                                                    | ,                            | libargon2                             | libicu                               | libzin                         |                    |
| Processor control         pripsb-pair         pripsb-pair         pripsb-pair           Additional Packages         pripsb-pair         pripsb-phi-startian         pripsb-phi-startian         pripsb-phi-startian           Additional Packages         pripsb-phi-startian         pripsb-phi-startian         pripsb-phi-startian         pripsb-phi-startian           Inditional Packages         pripsb-phi-startian         pripsb-phi-startian         pripsb-phi-startian         pripsb-phi-startian           Inditional Packages         pripsb-phi-startian         pripsb-phi-startian         pripsb-phi-startian         pripsb-phi-startian           Inditional Packages         pripsb-phi-startian         pripsb-phi-startian         pripsb-phi-startian         pripsb-phi-startian           Inditional Packages         pripsb-phi-startian         pripsb-phi-startian         pripsb-phi-startian           Pripsb-phi-startian         pripsb-phi-startian         pripsb-phi-startian         pripsb-phi-startian           Pripsb-phi-startian         pripsb-phi-startian         pripsb-phi-startian         pripsb-phi-startian           Pripsb-phi-startian         pripsb-phi-startian         pripsb-phi-startian         pripsb-phi-startian           Pripsb-phi-startian         pripsb-phi-startian         pripsb-phi-startian         pripsb-phi-startian           Pripsb-phi-startian <t< td=""><th>PHP Versions</th><td>oniguruma</td><td>oniguruma-devel</td><td>php80</td><td></td></t<>                                                                                                    | PHP Versions                 | oniguruma                             | oniguruma-devel                      | php80                          |                    |
| Muby via Passenger       php80-php-gentext       php80-php-gentext       php80-php-gentext         Additional Packages       php80-php-gentext       php80-php-gentext       php80-php-gentext         php80-php-size       php80-php-size       php80-php-size       php80-php-size         php80-php-size       php80-php-size       php80-php-size       php80-php-size         php80-php-size       php80-php-size       php80-php-size       php80-php-size         php80-php-size       php80-php-size       php80-php-size       php80-php-size         php80-php-size       php80-php-size       php80-php-size       php80-php-size         Plasse review the following list of packages you are about to upgrade by provisioning this profile.       There are no packages to be upgraded.         There are no packages to be upgraded.       There are no packages to be uninstalled.       There are no packages to be uninstalled.         There are no packages will not be affected by provisioning this profile.       mod_sis       mod_sis         mod_binitid       mod_sis       mod_sis       mod_sis         mod_size       mod_sis       mod_sis       mod_sis         mod_size       mod_size       mod_size       mod_size         mod_size       mod_size       mod_size       mod_size         mod_size       mod_size </td <th>PHP Extensions</th> <td>php80-libc-client<br/>php80-php-bz2</td> <td>php80-pear<br/>php80-php-calendar</td> <td>php80-php-bc<br/>php80-php-cli</td> <td>math</td>                                                                                                    | PHP Extensions               | php80-libc-client<br>php80-php-bz2    | php80-pear<br>php80-php-calendar     | php80-php-bc<br>php80-php-cli  | math               |
| Additional Packages       physics physics       physics physics       physics physics         Additional Packages       physics physics       physics physics       physics physics       physics physics         physics physics       physics physics       physics physics       physics physics       physics physics         physics physics       physics physics       physics physics       physics physics       physics physics         Please review the following list of packages you are about to upgrade by provisioning this profile.       There are no packages to be upgraded.         There are no packages will not be affected by provisioning this profile.       There are no packages will not be affected by provisioning this profile.         ibitoty       libitoty       libitoty       liboty       mod, asis         mod, define       mod, asis       mod, asis       mod, asis         mod, by moder and asis       mod, asis       mod, asis       mod, asis         mod, define       mod, asis       mod, asis       mod, asis       mod, asis         mod, specifies       physics physics       physics physics       physics physics       physics physics         physics physics       mod, asis       mod, asis       mod, asis       mod, asis       mod, asis         mod, base       mod, proxy mod proxy thth       mod, asis<                                                                                                    | Ruby via Passenger           | php80-php-common                      | php80-php-curl                       | php80-php-de                   | vel                |
| Automatic reckages         php80-php-midit mptp80-php-midit mptp80-php-point         php80-php-midit mptp80-php-point           php80-php-spall         php80-php-spall         php80-php-point         php80-php-point           php80-php-spall         php80-php-spall         php80-php-spall         php80-php-spall           php80-php-spall         php80-php-spall         php80-php-spall         php80-php-spall           PResse review the following list of packages you are about to uninstall by provisioning this profile.         There are no packages to be uninstalled.           There are no packages to be uninstalled.         There are no packages to be uninstalled.         Image: spall spall                                                                                                    | Additional David             | php80-php-gettext                     | php80-php-iconv                      | php80-php-im                   | ар                 |
| Protect         phisolophic physics         phisolophic physics                                                                                                    | Additional Packages          | php80-php-intl<br>php80-php-mysqlnd   | php80-php-litespeed<br>php80-php-pdo | php80-php-m<br>php80-php-pc    | bstring<br>osix    |
| ppspsp.pp.scores         ppspsp.php.sig         ppspsp.php.sig           Please review the following list of packages you are about to urgrade by provisioning this profile.           There are no packages to be upgraded.           Please review the following list of packages you are about to uninstall by provisioning this profile.           There are no packages to be uninstalled.           There are no packages to be uninstalled.           There are no packages to be uninstalled.           Image: the state of the state of the sta                                                                                                    | Review                       | php80-php-pspell                      | php80-php-redis                      | php80-php-so                   | ap                 |
| Please review the following list of packages you are about to upgrade by provisioning this profile.         There are no packages to be upgraded.         Please review the following list of packages you are about to uninstall by provisioning this profile.         There are no packages to be uninstalled.         These packages will not be affected by provisioning this profile.         pache24       pr         profile       config         config       config runtime         libbicry       libbicry         libbicry       libbicry         mod_bwin       mod_winited         mod_sis       mod_expires         mod_packages       mod_winited         mod_sisting       mod_expires         mod_paces       mod_packages         mod_packages       mod_packages         mod_packages       mod_packages         mod_packages       mod_packages         mod_packages       mod_packages         mod_packages       mod_packages         mod_packages       mod_packages         mod_packages       mod_packages         mod_packages       mod_packages         mod_packages       mod_packages         mod_packages       mod_packages         mod_packages       mod_packages      <                                                                                                    |                              | php80-php-sockets<br>php80-php-zip    | pnp80-pnp-tidy<br>php80-runtime      | pnp80-php-xn                   | nı                 |
| Please review the following list of packages you are about to ungrade by provisioning this profile.           There are no packages to be upgraded.           Please review the following list of packages you are about to uninstall by provisioning this profile.           There are no packages to be uninstalled.           These packages will not be affected by provisioning this profile.           papehe24         pr           ganche24         pr           uning this profile.           Biblioty         library           Biblioty         library           Biblioty         library           mod_defiate         mod_expression           mod_feate         mod_expression           mod_seese         mod_stasing           mod_stase         mod_stasing           mod_stase         mod_stasing           mod_stase         mod_stasing           mod_stase         mod_stasing           mod_stase         mod_stasing           mod_stase         mod_stasing           mod_stase         mod_stasing           mod_stase         mod_stasing           mod_stase         mod_stasing           mod_stase         mod_stasing           mod_stase         mod_stasing           mod_stase         mod_stasing <th></th> <td></td> <td></td> <td></td> <td></td>                                                                                                    |                              |                                       |                                      |                                |                    |
| There are no packages to be upgraded.         There are no packages to be upgraded.         There are no packages to be uninstalled.         There are no packages to be uninstalled.         There are no packages to be uninstalled.         There are no packages to be uninstalled.         Ibmcrypt       Ibmgrup         Ibmcrypt       Ibmgrup         Ibmcrypt       Ibmgrup         Ibmcrypt       Ibmgrup         Ibmcrypt       Ibmgrup         Ibmcrypt       Ibmgrup         Ibmcrypt       Ibmgrup         Ibmdrypt       Ibmgrup         Ibmdrypt       Ibmgrup <t< td=""><th></th><td>Please review the following</td><td>list of packages you are about to</td><td>o upgrade by provision</td><td>ing this profile</td></t<>                                                                                                    |                              | Please review the following           | list of packages you are about to    | o upgrade by provision         | ing this profile   |
| There are no packages to be upgraded.         Please review the following list of packages you are about to uninstall by provisioning this profile.         There are no packages to be uninstalled.         These packages will not be affected by provisioning this profile.         apache24       apr         brotil       config         ic packages will not be affected by provisioning this profile.         iibmcrypt       libng/ttp2 // libng/ttp2 // libng/ttp2 // devel         libncrypt       libng/ttp2 // libng/ttp2 // libng/ttp2 // devel         mod_bw       mod_non_mod_regines         mod_deflate       mod_new         mod_generation       mod_regines         mod_security2       mod_non_mod_regines         mod_security2       mod_regines         mod_security2       mod_regines         mod_security2       mod_regines         mod_security2       mod_regines         mod_security2       mod_regines         mod_security2       mod_regines         pip54-php-chart       pip54-php-calendar         pip54-php-calendar       pip54-php-calendar         pip54-php-calendar       pip54-php-calendar         pip54-php-calendar       pip54-php-calendar         pip54-php-calendar       pip54-php-calendar         pip55-php-                                                                                                    |                              | - rease rement the following          |                                      | parade by provision            | - o and promer     |
| Please review the following list of packages you are about to uninstall by provisioning this profile.           There are no packages to be uninstalled.           These packages will not be alfected by provisioning this profile.           apache24         apr         apr-util<br>config         apr-util<br>config-unitime           brotil         config         apr-util         config-unitime           libory         libory         libory         libory           libory         libory         libory         mod_asis           mod_leflate         mod_asis         mod_asis           mod_leaders         mod_asynthe         mod_arge           mod_revox         mod_asis         mod_arge           mod_revox         mod_asis         mod_arge           mod_version         mods-security2         mod_arge           openssi         openssi-devel         openssi-fits           openssi         openssi-fits         php54-php-corm           php54-php-cit         php54-php-corm         php54-php-corn           php54-php-cit         php54-php-corn         php54-php-scat           php54-php-cit         php54-php-corn         php54-php-scat           php54-php-cit         php54-php-corn         php54-php-scat           p                                                                                                    |                              | There are no packages to be u         | ıpgraded.                            |                                |                    |
| Please review the following list of packages you are about to uninstall by provisioning this profile.<br>There are no packages to be uninstalled.<br>These packages will not be affected by provisioning this profile.<br>apache24 profile config config config config config runtime<br>libor(runtime)<br>libor(runtime)<br>mod_remoteip<br>mod_secretic<br>openss1<br>openss11-devel phostinglimits<br>mod_uringue_ld<br>mod_version<br>mod_secretic<br>php34-php-coli<br>php34-php-coli<br>php34-php-coli<br>php34-php-coli<br>php34-php-coli<br>php34-php-coli<br>php34-php-coli<br>php34-php-sole<br>php34-php-sole |                              |                                       |                                      |                                |                    |
| There are no packages to be uninstalled.       These packages will not be affected by provisioning this profile.       apache24     ppr     aprill       config     config     config       config     config     config       pache24     ppr     mod_frageneric       pache24     ppr     config       pache24     brotil     config       pache24     brotil     config       pache24     brotil     config       pache24     brotil     config       pache24     mod_frageneric     mod_frageneric       librocrypt     librotypt     librotypt       nod_deflate     mod_env     mod_opm_prefork       mod_proxy     mod_proxy, http     mod_proxy, utunnel       mod_suexec     mod_suph     mod_unique_id       poensil     opensil     opensil       opensil     opensil     php54-php-brot       php54-php-Gevel     php54-php-brot     php54-php-crim       php54-php-Gevel     php54-php-hord     php54-php-cord       php54-php-ferent     php54-php-inft     php54-php-cord       php54-php-ferent     php54-php-cord     php54-php-cord       php54-php-ferent     php54-php-cord     php54-php-cord       php54-php-ferent     php54-php-                                                                                                    |                              | Please review the following           | list of packages you are about to    | o uninstall by provisior       | ning this profile. |
| There are no packages to be uninstalled.                 These packages will not be affected by provisioning this profile.                  apache24                 apache24                 config             config                                                                                                    |                              |                                       |                                      |                                |                    |
| These packages will not be affected by provisioning this profile.           apache24         apr         apr-util           cpanel-tools         documentroot         libcurl           libmcrypt         libnghtp22         libnghtp2-devel           libtlyd         libsrypt22         linghtp2-devel           libtlyd         libsrypt22         mod_sis           mod_deflate         mod_env         mod_eng           mod_feaders         mod_sol, with         mod_mod_reprices           mod_remoteip         mod_scurity2         mod_sis           mod_version         modsec-sdbm-util         nphtp2-           openssl11-devel         php-cl         php54-php-calendar           php54-php-calendar         php54-php-calendar         php54-php-calendar           php54-php-devel         php54-php-calendar         php54-php-calendar           php54-php-devel         php54-php-calendar         php54-php-calendar           php54-php-devel         php54-php-calendar         php54-php-calendar           php54-php-devel         php54-php-calendar         php54-php-calendar           php54-php-calendar         php54-php-calendar         php54-php-calendar           php54-php-promsplind         php54-php-calendar         php54-php-calendar           php5                                                                                                    |                              | There are no packages to be u         | uninstalled.                         |                                |                    |
| These packages will not be affected by provisioning this profile.apache24aprapr at all displays and an and an and an and an and an and an and an and an and an and an and an and an and an and an and an and an and an and an and an and an and an and an and an and an and an and an and an and an and an and an and an and an and an and an and an and an and an and an and an an and an an and an an and an an and an an and an an an an an an an an an an an an an                                                                                                    |                              |                                       |                                      |                                |                    |
| apache24aprapr-utilbrotilconfigconfig-unutime(panet-toolsdocumentootlibcutlibmcryptlibnghtp2libnghtp2-devellibtidylibm12mod_asismod_bwmod_bwmod_cpirationmod_felatemod_envmod_epirationmod_readersmod_hostinglimitsmod_mm_preforkmod_readersmod_hostinglimitsmod_mm_preforkmod_rerowymod_scurvymod_scurvymod_suexecmod_suppmod_unique_idopenss11openss11openss11openss11-develphp54-bhp-bc2php54-bhp-fip-bpphp54-php-develphp54-bhp-bc2php54-php-fip-fipphp54-php-develphp54-php-fipphp54-php-fipphp54-php-develphp54-php-solephp54-php-solephp54-php-spilesphp54-php-solephp54-php-solephp54-php-spilesphp54-php-solephp54-php-solephp54-php-spilesphp54-php-solephp54-php-solephp54-php-spilesphp54-php-solephp54-php-solephp54-php-solinphp54-php-solephp54-php-solephp54-php-spilesphp55-php-calephp54-php-solephp54-php-spilesphp54-php-solephp54-php-solephp54-php-spilesphp55-php-calephp55-php-calephp54-php-solinphp55-php-calephp55-php-calephp54-php-solinphp55-php-calephp55-php-calephp54-php-solinphp55-php-calephp55-php-calephp55-php-convphp55-php-calephp55-ph                                                                                                    |                              | These packages will not be            | affected by provisioning this pro    | ofile.                         |                    |
| brotli config onfig-runtime<br>cpanel-tools documentroot liburd<br>liburcypt libghtp2 libghtp2 devel<br>libtidy libtidy libtm12 mod_asis<br>mod_bw mod_bwlintted mod_cgl<br>mod_bw mod_env mod_exples<br>mod_headers mod_ostinglimits mod_mmp_prefork<br>mod_proxy mod_proxy.http mod_proxy.wstunnel<br>mod_renoteip mod_scurity2 mod_sl<br>mod_suexec mod_suphp mod_unique_ld<br>mod_version modsec-sdbm-util mghttp2<br>openssl<br>openssl openssl-devel openssl 11<br>openssl openssl-devel openssl 11<br>openssl til-devel php-cli<br>php54-php-clm php54-php-cli<br>php54-php-cli<br>php54-php-devel php54-php-cruf<br>php54-php-devel php54-php-cruf<br>php54-php-sdm php54-php-sonap php54-php-php-son<br>php54-php-php-sonap php54-php-php-sonap<br>php54-php-php-sonap php54-php-php-sonap<br>php54-php-php-sonap php54-php-php-sonap<br>php54-php-php-sonap php54-php-php-sonap<br>php54-php-php-sonap php54-php-php-sonap<br>php54-php-php-sonap php54-php-php-sonap<br>php54-php-php-sonap php54-php-php-sonap<br>php54-php-php-sonap php54-php-php-sonap<br>php54-php-php-sonap php54-php-php-sonap<br>php54-php-php-sonap php54-php-php-sonap<br>php54-php-php-sonap php54-php-php-sonap<br>php54-php-php-sonap php54-php-php-sonap<br>php54-php-php-sonap php54-php-sonap<br>php54-php-sonap php55-php-php-sonap<br>php55-php-php-sonap php55-php-php-sonap<br>php55-php-ceref php55-php-php-sonap<br>php55-php-ceref php55-php-sonap<br>php55-php-ceref php55-php-sonap<br>php55-php-ceref php55-php-sonap<br>php55-php-ceref php55-php-php-sonap<br>php55-php-ceref php55-php-php-sonap<br>php55-php-sonap<br>php55-php-sonap<br>php55-php-sonap<br>php55-php-sonap<br>php55-php-php-sonap<br>php55-php-sonap<br>php55-php-sonap<br>php55-php-php-sonap<br>php55-php-sonap<br>php55-php-s                                                                                 |                              | apache24                              | apr                                  | apr-util                       |                    |
| cpanel-toolsdocumentrootlibcurflibmtyptlibstitp12libstitp2-devellibtitylibstril2mod_sismod_bwmod_volumitedmod_cglmod_breadersmod_notsinglimitsmod_mod_mod_proxymod_proxymod_proxy/httpmod_proxy_wstunnelmod_remoteipmod_security2mod_sismod_scewcemod_suppmod_unique_ldmod_versionpossi-developensis1opensis1opensis1-develphp-cli-lisphpphp54-php-cliphp54-php-braphp54-php-cli-lisphpphp54-php-develphp54-php-braphp54-php-cli-lisphpphp54-php-develphp54-php-braphp54-php-frpphp54-php-develphp54-php-satphp54-php-frpphp54-php-frpphp54-php-php-sosapphp54-php-php-sosixphp54-php-shp-spellphp54-php-sosapphp54-php-sosixphp55-php-clandphp54-php-sosapphp54-php-sosixphp55-php-clandphp55-php-clandphp55-php-sosixphp55-php-clandphp55-php-clandphp55-php-sosixphp55-php-clandphp55-php-clandphp55-php-clandphp55-php-clandphp55-php-clandphp55-php-clandphp55-php-clandphp55-php-clandphp55-php-clandphp55-php-clandphp55-php-clandphp55-php-clandphp55-php-clandphp55-php-clandphp55-php-clandphp55-php-clandphp55-php-clandphp55-php-clandphp55-php-roxyphp55-php-roxyphp55-php-roxyphp55-php-roxyphp55-php-roxy                                                                                                    |                              | brotli                                | config                               | config-runtim                  | e                  |
| libitidy libitidy mod_sets<br>mod_bw mod_bwlinited mod_sgl<br>mod_bwlinited mod_sgl<br>mod_beaders mod_notinglimits mod_mpm_prefork<br>mod_proxy mod_proxy_typ mod_spl<br>mod_proxy mod_proxy_typ mod_ssl<br>mod_orenoteip mod_scurity2 mod_ssl<br>mod_version modsec.sdbm-util nghttp2<br>openssl<br>openssl<br>openssl11-devel php-cli php54-php-call<br>php54-php-bcmath php54-php-bz2 php54-php-curl<br>php54-php-clei php54-php-common php54-php-curl<br>php54-php-clei php54-php-common php54-php-curl<br>php54-php-devel php54-php-start php54-php-star<br>php54-php-lei php54-php-start php54-php-star<br>php54-php-lei php54-php-start php54-php-start<br>php54-php-lei php54-php-start php54-php-start<br>php54-php-lei php54-php-start php54-php-start<br>php54-php-lei php54-php-start php54-php-start<br>php54-php-lei php54-php-start php54-php-start<br>php54-php-start php54-php-start php54-php-start<br>php54-php-start php55-php-start php54-php-start<br>php54-php-start php55-php-start php55-php-start<br>php54-php-start php55-php-start php55-php-start<br>php54-php-start php55-php-start php55-php-start<br>php55-php-curl php55-php-devel php55-php-start<br>php55-php-curl php55-php-start php55-php-start<br>php55-php-curl php55-php-start php55-php-start<br>php55-php-curl php55-php-devel php55-php-start<br>php55-php-curl php55-php-devel php55-php-start<br>php55-php-curl php55-php-devel php55-php-start<br>php55-php-curl php55-php-devel php55-php-start<br>php55-php-tart php55-php-tart php55-php-start<br>php55-php-tart php55-php-tart php55-php-start<br>php55-php-tart php55-php-tart php55-php-start<br>php55-php-start php55-php-tart php55-php-start<br>php55-php-start php55-php-tart php55-php-start<br>php55-php-start php55-php-tart php55-php-start<br>php55-php-start php55-php-tart php55-php-tart<br>php55-php-tart php55-php-tart php55-php-tart<br>php55-php-tart php55-php-tart php55-php-tart<br>php55-php-tart php55-php-tart php55-php-tart<br>php55-php-tart php55-php-tart php55-php-tart<br>php55-php-tart php55-php-tart php55-php-tart<br>php55-php-tart php55-php-tart php55-php-tart<br>php55-php-tart php55-php-tart php55-php-tart<br>php55-php-tart php55-php-tart php55-php-tart<br>php55-php-tart p                                                                                     |                              | libmcrypt                             | libnghttp2                           | libcuri<br>libnghttp2-dev      | vel                |
| mod_bwmod_winitedmod_cgimod_headersmod_norwmod_rproxmod_headersmod_proxymod_proxy, wstunnelmod_remoteipmod_suppmod_proxy, wstunnelmod_remoteipmod_suppmod_unique_idmod_remoteipmod_suppmod_unique_idopenssiopensid-lowelphp-cliphp54-openssil11-develphp-cliphp54-php-clisphpphp54php54-php-bcmathphp54-php-bcmphp54-php-bcmathphp54-php-commonphp54-php-clinphp54-php-develphp54-php-settetphp54-php-convphp54-php-letsphp54-php-posixphp54-php-convphp54-php-letsphp54-php-posixphp54-php-convphp54-php-letsphp54-php-settetphp54-php-settetphp54-php-sphpiltphp54-php-settetphp54-php-settetphp54-php-sphpiltphp54-php-settetphp54-php-settetphp54-php-sphpiltphp54-php-settetphp54-php-settetphp54-php-settetphp54-php-settetphp54-php-settetphp54-php-settetphp54-php-settetphp54-php-settetphp55-php-cellphp55-php-cellphp55-php-settetphp55-php-cellphp55-php-cellphp55-php-settetphp55-php-cellphp55-php-cellphp55-php-settetphp55-php-frepphp55-php-freephp55-php-exitphp55-php-frepphp55-php-settetphp55-php-settetphp55-php-settetphp55-php-settetphp55-php-settetphp55-php-settesphp55-php-settetphp55-php-setedp                                                                                                    |                              | libtidy                               | libxml2                              | mod_asis                       |                    |
| mod_headersmod_hostinglimitsmod_proxy, wstunnelmod_proxymod_proxy_httpmod_slsmod_suexecmod_security2mod_slsmod_suexecmod_security2mod_unique_idopensilopensidopensilopensilopensidopensilopensilopensidopensilopensilopensilopensilphp54php54-lphphp54-php-lenphp54-php-bcmathphp54-php-exitphp54-php-develphp54-php-exitphp54-php-develphp54-php-exitphp54-php-lenphp54-php-exitphp54-php-phpphp54-php-exitphp54-php-php-phpphp54-php-exitphp54-php-lenphp54-php-exitphp54-php-lenphp54-php-exitphp54-php-lenphp54-php-exitphp54-php-lenphp54-php-exitphp54-php-spellphp54-php-posixphp54-php-spellphp54-php-exitphp54-php-spellphp54-php-exitphp55-php-curitphp55-php-exitphp55-php-curitphp55-php-exitphp55-php-curitphp55-php-exitphp55-php-curitphp55-php-exitphp55-php-sixphp55-php-exitphp55-php-sixphp55-php-exitphp55-php-sixphp55-php-exitphp55-php-sixphp55-php-exitphp55-php-sixphp55-php-exitphp55-php-sixphp55-php-exitphp55-php-sixphp55-php-exitphp55-php-sixphp55-php-exitphp55-php-sixphp55-php-exitphp55-php-six                                                                                                    |                              | mod_bw<br>mod_deflate                 | mod_bwlimited<br>mod_env             | mod_cgi<br>mod_expires         |                    |
| mod_proxymod_proxy_httpmod_proxy_wstunnelmod_remoteipmod_securitymod_slmod_suexecmod_suphpmod_unique_idmod_versionmodsec.stdbm.utilnghttp2openssilopenssi-developenssilphp54php54php54-lbc-clientphp54-php-branthphp54-php-brantphp54-php-calendarphp54-php-branthphp54-php-calendarphp54-php-calendarphp54-php-branthphp54-php-calendarphp54-php-calendarphp54-php-branthphp54-php-exifphp54-php-calendarphp54-php-branthphp54-php-somonphp54-php-calendarphp54-php-branthphp54-php-moryptphp54-php-somonphp54-php-branthphp54-php-somonphp54-php-somonphp54-php-branthphp54-php-somonphp54-php-somitphp54-php-shpphp54-php-moryptphp54-php-somitphp54-php-shpphp54-php-soapphp54-php-somitphp54-php-shpphp54-php-soapphp54-php-somitphp55-php-calendarphp55-php-calendarphp55-php-calendarphp55-php-calendarphp55-php-locphp55-php-calendarphp55-php-calendarphp55-php-locphp55-php-soapphp55-php-calendarphp55-php-locphp55-php-soapphp55-php-calendarphp55-php-soapphp55-php-convphp55-php-soapphp55-php-convphp55-php-soapphp55-php-soapphp55-php-soapphp55-php-soapphp55-php-soapphp55-php-soapphp55-php-soapphp55-php-soapphp55-php-conv                                                                                                    |                              | mod_headers                           | mod_hostinglimits                    | mod_mpm_pr                     | efork              |
| mod_remotepmod_suphmod_suphmod_unique_idmod_versionmodsecstdom-utilnghttp2opensslopenssl-developenssl-favelopenssl-favelphp54php54php54-hp-clientphp54-php-clientphp54-php-clientphp54-php-crimmonphp54-php-curiphp54-php-develphp54-php-gettextphp54-php-corephp54-php-develphp54-php-actiontphp54-php-corephp54-php-develphp54-php-moryphp54-php-corephp54-php-favelphp54-php-moryphp54-php-corephp54-php-spellphp54-php-moryphp54-php-solphp54-php-spellphp54-php-redphp54-php-solphp54-php-spellphp54-php-redphp54-php-solphp54-php-spellphp54-php-redphp54-php-solphp54-php-spellphp54-php-redphp54-php-solphp54-php-spellphp54-php-solphp54-php-solphp54-php-spellphp54-php-solphp54-php-solphp55-php-calendarphp55-php-taclphp55-php-solphp55-php-tacphp55-php-taclphp55-php-solphp55-php-focuriphp55-php-taclphp55-php-solphp55-php-focuriphp55-php-instringphp55-php-solphp55-php-focuriphp55-php-maxiphp55-php-rediphp55-php-poxixphp55-php-maxiphp55-php-solphp55-php-poxixphp55-php-maxiphp55-php-solphp55-php-poxixphp55-php-maxiphp55-php-solphp55-php-poxixphp55-php-phiphp55-php-calendarphp55-php-solphp55-php-sol <th></th> <td>mod_proxy</td> <td>mod_proxy_http</td> <td>mod_proxy_w</td> <td>stunnel</td>                                                                                                    |                              | mod_proxy                             | mod_proxy_http                       | mod_proxy_w                    | stunnel            |
| mod_versionmodsec/sdbm-utilnghtp2opens31opens31opens311opens311-develphp-cilphp54php54php54-ph2php54-phpphp54-php-bcmathphp54-php-callendarphp54-php-cliphp54-php-callendarphp54-php-cliphp54-php-callendarphp54-php-cliphp54-php-callendarphp54-php-gdphp54-php-callendarphp54-php-gdphp54-php-callendarphp54-php-gdphp54-php-solphp54-php-gdphp54-php-solphp54-php-gdphp54-php-solphp54-php-spellphp54-php-solphp54-php-solphp54-php-solphp54-php-solphp54-php-solphp54-php-solphp54-php-solphp54-php-solphp54-php-solphp54-php-solphp55-php-callphp55-php-calledarphp55-php-calledarphp55-php-callphp55-php-callphp55-php-callphp55-php-callphp55-php-calledarphp55-php-callphp55-php-callphp55-php-exilphp55-php-calledarphp55-php-intalphp55-php-iconvphp55-php-intalphp55-php-solxphp55-php-solaphp55-php-solxphp55-php-solaphp55-php-solxphp55-php-solaphp55-php-solxphp55-php-solaphp55-php-solxphp55-php-idalphp55-php-solxphp55-php-solaphp55-php-solxphp55-php-solaphp55-php-solxphp55-php-solaphp55-php-solxphp55-php-solaphp55-php-solxphp55-php-sola                                                                                                    |                              | mod_remoteip<br>mod_suexec            | mod_security2                        | mod_ssi<br>mod_unique_i        | d                  |
| opermisilopermisilopermisilopermisilopermisilphp-cliphp-cliphp54-lbp-clisphpphp54-php-brancephp54-php-brancephp54-php-calendarphp54-php-chiphp54-php-calendarphp54-php-calendarphp54-php-chiphp54-php-exifphp54-php-calendarphp54-php-develphp54-php-exifphp54-php-tronvphp54-php-gdphp54-php-miniphp54-php-tronvphp54-php-systphp54-php-mostringphp54-php-socketsphp54-php-systphp54-php-socketsphp54-php-socketsphp54-php-systphp54-php-socketsphp54-php-socketsphp54-php-socketsphp55-php-curitphp55-php-curitphp55-php-calendarphp55-php-curitphp55-php-curitphp55-php-calendarphp55-php-curitphp55-php-curitphp55-php-calendarphp55-php-curitphp55-php-curitphp55-php-curitphp55-php-curitphp55-php-curitphp55-php-corrmonphp55-php-curitphp55-php-curitphp55-php-intphp55-php-intphp55-php-phophp55-php-intphp55-php-intphp55-php-intphp55-php-phpphp55-php-sosellphp55-php-phophp55-php-soketsphp55-php-sosellphp55-php-curitphp55-php-soketsphp55-php-sosellphp55-php-curitphp55-php-soketsphp55-php-sosellphp55-php-curitphp55-php-ciciphp56-php-curitphp56-php-curitphp56-php-ciciphp56-php-curitphp56-php-curitphp56-php-ciciphp56-php-curitphp56-php-curit <th></th> <td>mod_version</td> <td>modsec-sdbm-util</td> <td>nghttp2</td> <td>u</td>                                                                                                    |                              | mod_version                           | modsec-sdbm-util                     | nghttp2                        | u                  |
| opensl11-develphp-clphp-cl-lsphpphp54php54-lbc-cllentphp54-phpphp54-php-bcmathphp54-php-cornmonphp54-php-culphp54-php-clphp54-php-curlphp54-php-curlphp54-php-develphp54-php-gettextphp54-php-curlphp54-php-gettextphp54-php-curlphp54-php-curlphp54-php-gettextphp54-php-incorvphp54-php-psellphp54-php-msyrlphp54-php-psellphp54-php-msyrlphp54-php-spellphp54-php-rospphp54-php-spellphp54-php-soapphp54-php-spellphp54-php-soapphp54-php-spellphp54-php-soapphp54-php-spellphp54-php-soapphp54-php-spellphp54-php-soapphp55-php-curlphp54-php-sedphp55-php-curlphp55-php-curlphp55-php-curlphp55-php-curlphp55-php-curlphp55-php-evelphp55-php-curlphp55-php-evelphp55-php-curlphp55-php-evelphp55-php-curlphp55-php-evelphp55-php-curlphp55-php-evelphp55-php-curlphp55-php-evelphp55-php-curlphp55-php-evelphp55-php-soaxphp55-php-soapphp55-php-posixphp55-php-mayphp55-php-posixphp55-php-mayphp55-php-soaketsphp55-php-soapphp55-php-soaketsphp55-php-soapphp55-php-soaketsphp55-php-soapphp55-php-soaketsphp56-php-cenphp56-php-celphp56-php-cenphp56-php-celphp56-php-cenphp56-php-cel<                                                                                                    |                              | openssl                               | openssl-devel                        | openssl11                      |                    |
| pnp24pnp34-bc-clientphp34-bc-clientphp34-bpb-bcrmathphp34-bpb-c2php34-bph-curlphp34-bpb-cliphp34-bpb-commonphp34-bph-curlphp34-bpb-cliphp34-bpb-commonphp34-bph-curlphp34-bpb-gdphp34-bph-gdphp34-bph-fulphp34-bph-gdphp34-bph-intphp34-bph-intphp34-bph-intspeedph34-bph-intspingphp34-bph-soabphp34-bph-spinephp34-bph-pointphp34-bph-soabphp34-bph-spinephp34-bph-soabph54-bph-soabphp34-bph-spinephp34-bph-soabph54-bph-soabphp34-bph-spinephp34-bph-soabph54-bph-soabphp34-bph-subosinphp34-bph-soabph54-bph-soabphp34-bph-subosinphp35-bph-callphp34-bph-soabphp35-bph-callphp35-bph-callphp35-bph-callphp35-bph-callphp35-bph-callphp35-bph-callphp35-bph-callphp35-bph-callphp35-bph-callphp35-bph-callphp35-bph-callphp35-bph-callphp35-bph-callphp35-bph-callphp35-bph-callphp35-bph-callphp35-bph-callphp35-bph-sagphp35-bph-callphp35-bph-intphp35-bph-sagphp35-bph-callphp35-bph-sagphp35-bph-callphp35-bph-soatphp35-bph-sagphp35-bph-intphp35-bph-soatphp35-bph-sagphp35-bph-callphp35-bph-soatphp35-bph-sagphp35-bph-callphp35-bph-soatphp35-bph-sagphp35-bph-callphp35-bph-soatphp35-bph-callphp35-bph-callphp35-bph-                                                                                                    |                              | openssl11-devel                       | php-cli                              | php-cli-lsphp                  |                    |
| physicsphysicsphysicsphysicsphp54-php-cliphp54-php-exifphp54-php-thpphp54-php-fbpphp54-php-exifphp54-php-thpphp54-php-fbpphp54-php-exifphp54-php-thcphp54-php-fbpphp54-php-intiphp54-php-inticphp54-php-litespeedphp54-php-inticphp54-php-osixphp54-php-stphp-spellphp54-php-inticphp54-php-sixphp54-php-subosinphp54-php-soapphp54-php-sixphp54-php-subosinphp54-php-resignphp54-php-sixphp54-php-subosinphp54-php-soapphp54-php-sixphp55-php-clearedphp55-php-clearedphp55-php-clearedphp55-php-clearedphp55-php-clearedphp55-php-clearedphp55-php-clearedphp55-php-develphp55-php-exifphp55-php-clearedphp55-php-develphp55-php-exifphp55-php-clearedphp55-php-exifphp55-php-exifphp55-php-clearedphp55-php-exifphp55-php-exifphp55-php-sosketsphp55-php-soalphp55-php-exifphp55-php-soketsphp55-php-soalphp55-php-exifphp55-php-soketsphp55-php-soalphp55-php-exidphp55-php-soketsphp55-php-soalphp55-php-exidphp55-php-soketsphp55-php-soalphp55-php-exidphp55-php-soketsphp55-php-exidphp55-php-exidphp55-php-soketsphp55-php-exidphp55-php-exidphp55-php-soketsphp56-php-exidphp56-php-exidphp56-php-soketsphp56-php-exidphp56-php-exidphp56-php-sokets <th></th> <td>php54<br/>php54-php-bcmath</td> <td>php54-libC-client<br/>php54-php-bz2</td> <td>php54-pear<br/>php54-php-ca</td> <td>lendar</td>                                                                                                    |                              | php54<br>php54-php-bcmath             | php54-libC-client<br>php54-php-bz2   | php54-pear<br>php54-php-ca     | lendar             |
| php54-php-develphp54-php-exifphp54-php-ftpphp54-php-develphp54-php-gettextphp54-php-incorvphp54-php-filespeedphp54-php-mstringphp54-php-mocuba5php54-php-rhspillephp54-php-mstringphp54-php-soakphp54-php-speellphp54-php-soapphp54-php-soaketsphp54-php-speellphp54-php-soapphp54-php-soaketsphp54-php-speellphp54-php-soapphp54-php-soaketsphp54-php-speellphp55-php-claphp55-php-calphp55-php-calendarphp55-php-calphp55-php-calphp55-php-calendarphp55-php-develphp55-php-calphp55-php-calendarphp55-php-gettextphp55-php-soapphp55-php-calendarphp55-php-gettextphp55-php-gettextphp55-php-forphp55-php-gettextphp55-php-pointphp55-php-sphp-incrubephp55-php-spellphp55-php-gettextphp55-php-soaketsphp55-php-sullphp55-php-gettextphp55-php-soaketsphp55-php-sullphp55-php-gettextphp55-php-soaketsphp55-php-sullphp55-php-seadguardphp55-php-soaketsphp55-php-sullphp55-php-seadguardphp55-php-soaketsphp55-php-sullphp55-php-calendarphp56-php-cliphp56-php-calendarphp56-php-calendarphp55-php-soaketsphp55-php-sullphp56-php-calendarphp56-php-cliphp56-php-calendarphp56-php-calendarphp56-php-cliphp56-php-calendarphp56-php-calendarphp56-php-cliphp56-php-calendarphp56-php-calendarphp56-php-c                                                                                                    |                              | php54-php-cli                         | php54-php-common                     | php54-php-ca                   | rl                 |
| php54-php-getphp54-php-gettextphp54-php-iconvphp54-php-litespeedphp54-php-mbstringphp54-php-mcvptphp54-php-php-phpphp54-php-pointphp54-php-pointphp54-php-php-phpphp54-php-pointphp54-php-pointphp54-php-php-phpphp54-php-rolphp54-php-solphp54-php-spellphp54-php-rolphp54-php-solphp54-php-shrminpcphp54-php-creatingphp54-php-srilphp54-php-calendarphp55-php-calendarphp55-php-calendarphp55-php-calendarphp55-php-calendarphp55-php-setphp55-php-calendarphp55-php-freephp55-php-setphp55-php-calendarphp55-php-freephp55-php-setphp55-php-freephp55-php-freephp55-php-setphp55-php-freephp55-php-freephp55-php-intphp55-php-freephp55-php-intphp55-php-intphp55-php-soarphp55-php-soarphp55-php-soarphp55-php-soarphp55-php-soarphp55-php-soarphp55-php-soarphp55-php-soarphp55-php-soarphp55-php-soarphp55-php-soarphp55-php-soarphp55-php-soarphp55-php-soarphp56-php-calendarphp56-php-calendarphp56-php-calen                                                                                                    |                              | php54-php-devel                       | php54-php-exif                       | php54-php-ftr                  | 0                  |
| php54-php-integreedphp54-php-intphp54-php-integreedphp54-php-integreedphp54-php-pdophp54-php-posixphp54-php-sphp-sphpphp54-php-soapphp54-php-soakphp54-php-sphp-spellphp54-php-soapphp54-php-soakphp54-php-sphp-spellphp54-php-soadphp54-php-soakphp54-php-sphp-spellphp54-php-soakphp54-php-spellphp54-php-spellphp54-php-spellphp54-php-spellphp55-php-calendarphp55-php-calendarphp55-php-calendarphp55-php-calendarphp55-php-calendarphp55-php-spellphp55-php-cruitphp55-php-calendarphp55-php-selfphp55-php-cruitphp55-php-exitphp55-php-selfphp55-php-cruitphp55-php-andphp55-php-selfphp55-php-soakphp55-php-andphp55-php-selfphp55-php-soakphp55-php-spelfphp55-php-selfphp55-php-soakphp55-php-soalphp55-php-selfphp55-php-soakphp55-php-sandarphp55-php-selfphp55-php-soakphp55-php-selfphp55-php-selfphp55-php-soakphp55-php-selfphp55-php-selfphp55-php-soakphp56-php-selfphp56-php-selfphp56-php-spellphp56-php-selfphp56-php-selfphp56-php-selfphp56-php-selfphp56-php-selfphp56-php-selfphp56-php-selfphp56-php-selfphp56-php-selfphp56-php-selfphp56-php-selfphp56-php-selfphp56-php-selfphp56-php-selfphp56-php-selfphp56-php-selfphp56-php-selfphp56-php                                                                                                    |                              | php54-php-gd                          | php54-php-gettext                    | php54-php-ico                  | onv                |
| pnp3+pp-mespeedpnp3+pp-mbstringphp3+pp-mestypicphp54-php-mysqlndphp34-php-mosixphp54-php-soakphp54-php-speellphp34-php-soadphp54-php-soaketsphp54-php-subusinphp34-php-redguardphp54-php-soaketsphp54-php-subusinphp34-php-redguardphp54-php-subphp54-php-subusinphp35-php-claphp35-php-claphp35-php-calphp35-php-calphp35-php-calphp35-php-calphp35-php-calphp35-php-calphp35-php-calphp35-php-calphp35-php-calphp35-php-fipphp35-php-filephp35-php-calphp35-php-incrubesphp35-php-incrubesphp35-php-incrubesphp35-php-incrubesphp35-php-incrubesphp35-php-incrubesphp35-php-socketsphp35-php-sedphp35-php-padophp35-php-socketsphp35-php-subcsinphp35-php-padophp35-php-socketsphp35-php-subcsinphp35-php-redguardphp35-php-socketsphp35-php-subcsinphp35-php-sedguardphp35-php-cliphp35-php-subcsinphp35-php-sedguardphp35-php-cliph35-php-subcsinph35-php-sedguardphp35-php-cliph35-php-cliph35-php-cliph355-php-cliph35-php-sedfunctionph35-php-cliph355-php-solph35-php-sedguardph355-php-cliph355-php-cliph35-php-sedfunctionph35-php-cliph355-php-cliph356-php-cliph356-php-cliph355-php-cliph356-php-cliph356-php-cliph356-php-cliph356-php-canph356-php-cliph356                                                                                                    |                              | php54-php-imap                        | php54-php-intl                       | php54-php-io                   | ncube5             |
| phpS-php-spellphpS-shp-soapphpS4-php-soapphpS4-php-shphp-spellphpS4-php-randphpS4-php-smlphpS4-php-smlphpS4-php-randphpS4-php-smlphpS4-php-smlphpS4-php-smlphpS4-php-smlphpS4-php-smlphpS5-php-calephpS5-php-smlphpS5-php-calendarphpS5-php-calephpS5-php-smlphpS5-php-calendarphpS5-php-calephpS5-php-smlphpS5-php-calendarphpS5-php-falephpS5-php-smlphpS5-php-falephpS5-php-falephpS5-php-smlphpS5-php-falephpS5-php-falephpS5-php-intphpS5-php-forculphpS5-php-intphpS5-php-intphpS5-php-incruptphpS5-php-intphpS5-php-intphpS5-php-incruptphpS5-php-intphpS5-php-intphpS5-php-solxphpS5-php-intphpS5-php-solpphpS5-php-solxphpS5-php-solpphpS5-php-solpphpS5-php-solxphpS5-php-smlphpS5-php-solpphpS5-php-solpphpS5-php-solpphpS5-php-falephpS5-php-solpphpS5-php-solpphpS5-php-solpphpS5-php-solpphpS5-php-solpphpS5-php-falephpS5-php-solpphpS5-php-solpphpS5-php-falephpS5-php-solpphpS5-php-solpphpS5-php-falephpS5-php-solpphpS5-php-solpphpS-php-falephpS5-php-solpphpS6-php-calendarphpS6-php-falephpS6-php-falephpS6-php-solpphpS6-php-falephpS6-php-falephpS6-php-solpphpS6-php-falephpS6-php-falephpS6-php-solpphpS6-php-fale <t< td=""><th></th><td>php54-php-litespeed</td><td>php54-php-mbstring</td><td>php54-php-m<br/>php54-php-m</td><td>crypt</td></t<>                                                                                                    |                              | php54-php-litespeed                   | php54-php-mbstring                   | php54-php-m<br>php54-php-m     | crypt              |
| php54-php-subsciphp54-php-zendguardphp54-php-zendguardphp54-php-subphp54-php-zendguardphp54-php-zendguardphp55-php-calendarphp55-php-calendarphp55-php-calendarphp55-php-calendarphp55-php-calendarphp55-php-calendarphp55-php-calendarphp55-php-calendarphp55-php-calendarphp55-php-exilphp55-php-calendarphp55-php-exilphp55-php-calendarphp55-php-exilphp55-php-calendarphp55-php-exilphp55-php-calendarphp55-php-exilphp55-php-calendarphp55-php-exilphp55-php-norubphp55-php-exilphp55-php-soalphp55-php-soalphp55-php-soalphp55-php-andarphp55-php-soalphp55-php-andarphp55-php-soalphp55-php-andarphp55-php-soalphp55-php-andarphp55-php-soalphp55-php-andarphp55-php-soalphp56-php-andarphp55-php-andarphp56-php-andarphp56-php-develphp56-php-andarphp56-php-develphp56-php-andarphp56-php-develphp56-php-andarphp56-php-develphp56-php-andarphp56-php-develphp56-php-andarphp56-php-develphp56-php-andarphp56-php-gelphp56-php-andarphp56-php-gelphp56-php-andarphp56-php-gelphp56-php-andarphp56-php-gelphp56-php-andarphp56-php-gelphp56-php-andarphp56-php-gelphp56-php-andarphp56-php-gelphp56-php-andarphp56-php-gel <th></th> <td>php54-php-mysqind<br/>php54-php-nspell</td> <td>php54-php-pd0<br/>php54-php-soan</td> <td>php54-php-pc</td> <td>ckets</td>                                                                                                    |                              | php54-php-mysqind<br>php54-php-nspell | php54-php-pd0<br>php54-php-soan      | php54-php-pc                   | ckets              |
| php54-php-xmlrpcphp54-php-zendguardphp54-php-zipphp55-pearphp55-php-curathphp55-php-cormonphp55-php-curathphp55-php-curathphp55-php-curathphp55-php-curathphp55-php-curathphp55-php-curathphp55-php-curathphp55-php-curathphp55-php-curathphp55-php-curathphp55-php-curathphp55-php-curathphp55-php-curathphp55-php-curathphp55-php-gdphp55-php-loanphp55-php-gdphp55-php-gdphp55-php-loanphp55-php-mapphp55-php-gdphp55-php-sonxphp55-php-sonsphp55-php-gdphp55-php-socketsphp55-php-sundenphp55-php-gdphp55-php-solphp55-php-sundenphp56-php-gdphp55-php-curathphp56-php-curathphp56-php-curathphp56-php-cliphp56-php-curathphp56-php-curathphp56-php-cliphp56-php-curathphp56-php-curathphp56-php-cliphp56-php-curathphp56-php-curathphp56-php-cliphp56-php-curathphp56-php-curathphp56-php-cliphp56-php-curathphp56-php-curathphp56-php-cliphp56-php-curathphp56-php-curathphp56-php-cliphp56-php-curathphp56-php-curathphp56-php-gdphp56-php-curathphp56-php-curathphp56-php-gdphp56-php-curathphp56-php-curathphp56-php-gdphp56-php-curathphp56-php-curathphp56-php-gdphp56-php-poanphp56-php-curathphp56-php-gdphp56-php-php-curathphp56-php-curathphp56-php-gd <th></th> <td>php54-php-suhosin</td> <td>php54-php-tidy</td> <td>php54-php-xn</td> <td>nl</td>                                                                                                    |                              | php54-php-suhosin                     | php54-php-tidy                       | php54-php-xn                   | nl                 |
| php54-runtimephp55php55-bitb-cclientphp55-pitarphp55-pitb-b22php55-pitb-clientphp55-pitb-b22php55-pitb-clientphp55-pitb-b22php55-pitb-clientphp55-pitb-b22php55-pitb-fittphp55-pitb-develphp55-pitb-fittphp55-pitb-fittphp55-pitb-fittphp55-pitb-fittphp55-pitb-fittphp55-pitb-fittphp55-pitb-fittphp55-pitb-fittphp55-pitb-fittphp55-pitb-fittphp55-pitb-fittphp55-pitb-fittphp55-pitb-fittphp55-pitb-fittphp55-pitb-fittphp55-pitb-fittphp55-pitb-fittphp55-pitb-readphp55-pitb-fittphp55-pitb-readphp55-pitb-fittphp55-pitb-readphp55-pitb-fittphp56-pitb-collentphp56-pitb-fittphp56-pitb-collentphp56-pitb-fittphp56-pitb-collentphp56-pitb-fittphp56-pitb-fittphp56-pitb-pittphp56-pitb-fittphp56-pitb-pittphp56-pitb-fittphp56-pitb-pittphp56-pitb-fittphp56-pitb-pittphp56-pitb-f                                                                                                    |                              | php54-php-xmlrpc                      | php54-php-zendguard                  | php54-php-zip                  | 0                  |
| php55-php-calendar         php55-php-carenth         php55-php-222           php55-php-calendar         php55-php-calendar         php55-php-calendar           php55-php-calendar         php55-php-devel         php55-php-exif           php55-php-calendar         php55-php-devel         php55-php-exif           php55-php-form         php55-php-devel         php55-php-exif           php55-php-incrubes         php55-php-licespeed         php55-php-mostring           php55-php-solv         php55-php-solv         php55-php-solv           php55-php-solv         php55-php-solv         php55-php-solv           php55-php-solv         php55-php-solv         php55-php-solv           php55-php-solv         php55-php-solv         php55-php-solv           php55-php-solv         php55-php-solv         php55-php-cold           php55-php-solv         php55-php-solv         php56-php-cold           php56-php-devel         php56-php-exif         php56-php-cold           php56-php-devel         php56-php-exif         php56-php-cold           php56-php-devel         php56-php-exif         php56-php-cold           php56-php-devel         php56-php-exif         php56-php-into           php56-php-gel         php56-php-exif         php56-php-into           php56-php-gel                                                                                                    |                              | php54-runtime                         | php55                                | php55-libc-clie                | ent                |
| pripos-prip-calericalpripos-prip-clipripos-prip-commonphp55-php-crivphp55-php-ediphp55-php-edimphp55-php-frpphp55-php-gidphp55-php-edimphp55-php-locphp55-php-indphp55-php-indphp55-php-inocube5php55-php-moseliphp55-php-edimphp55-php-posixphp55-php-moseliphp55-php-edimphp55-php-stockphp55-php-subosinphp55-php-edimphp55-php-socketsphp55-php-subosinphp55-php-edimphp55-php-socketsphp55-php-subosinphp55-php-edimphp55-php-cliphp55-php-subosinphp56-php-edimphp56-php-cliphp56-php-subosinphp56-php-edimphp56-php-cliphp56-php-cliphp56-php-cliphp56-php-cliphp56-php-crivphp56-php-crivphp56-php-cliphp56-php-crivphp56-php-crivphp56-php-cliphp56-php-crivphp56-php-crivphp56-php-cliphp56-php-crivphp56-php-crivphp56-php-gitphp56-php-intitphp56-php-crivphp56-php-gitphp56-php-intitphp56-php-intitphp56-php-gitphp56-php-posinphp56-php-posinphp56-php-gitphp56-php-posinphp56-php-posinphp56-php-gitphp56-php-posinphp56-php-posinphp56-php-gitphp56-php-posinphp56-php-posinphp56-php-spitphp56-php-posinphp56-php-posinphp56-php-pitphp56-php-posinphp56-php-posinphp56-php-spitphp56-php-posinphp56-php-positphp56-php-spitphp56-php-posin <th></th> <td>php55-pear</td> <td>php55-php-bcmath</td> <td>php55-php-bz</td> <td>2</td>                                                                                                    |                              | php55-pear                            | php55-php-bcmath                     | php55-php-bz                   | 2                  |
| php55-php-ftpphp55-php-extphp55-php-ftpphp55-php-incubesphp55-php-intlphp55-php-intlphp55-php-incubesphp55-php-intlphp55-php-intlphp55-php-incubesphp55-php-instringphp55-php-intlphp55-php-posixphp55-php-instringphp55-php-soapphp55-php-socketsphp55-php-sintlphp55-php-seadyphp55-php-sixphp55-php-sixphp55-php-seadyphp55-php-sixphp55-php-sixphp55-php-seadyphp55-php-sixphp55-php-seadyphp55-php-seadyphp55-php-sixphp55-php-seadyphp56-php-seadyphp55-php-sixphp55-php-seadyphp56-php-seadyphp56-php-cleintphp56-php-seadyphp56-php-ftpphp56-php-cleintphp56-php-seadyphp56-php-ftpphp56-php-cleintphp56-php-seatyphp56-php-ftpphp56-php-ftpphp56-php-seatyphp56-php-ftpphp56-php-ftpphp56-php-seatyphp56-php-ftpphp56-php-ftpphp56-php-intlphp56-php-intlphp56-php-ftpphp56-php-seatyphp56-php-ftpphp56-php-gtophp56-php-pho-pointubesphp56-php-seatyphp56-php-lintapphp56-php-pho-pointubesphp56-php-pointphp56-php-php-phintapphp56-php-pointubesphp56-php-pointubesphp56-php-seatyphp56-php-pointubesphp56-php-pointubesphp56-php-php-phintapphp56-php-pointubesphp56-php-pointubesphp56-php-php-phintapphp56-php-pointubesphp56-php-pointubesphp56-php-sealinphp56-php-pointubes <td< td=""><th></th><td>php55-php-calendar</td><td>php55-php-cli<br/>php55-php-dovol</td><td>php55-php-co</td><td>mmon<br/>if</td></td<>                                                                                                    |                              | php55-php-calendar                    | php55-php-cli<br>php55-php-dovol     | php55-php-co                   | mmon<br>if         |
| php55-php-iconvphp55-php-impphp55-php-impphp55-php-incrubesphp55-php-incyphp55-php-incyphp55-php-morubesphp55-php-incyphp55-php-incyphp55-php-posixphp55-php-spellphp55-php-idyphp55-php-xinosinphp55-php-idyphp55-php-idyphp55-php-xinophp55-php-idyphp55-php-idyphp55-php-xinphp55-php-idyphp55-php-idyphp55-php-xinphp55-php-idyphp55-php-idyphp56-php-xinphp56-php-idyphp56-php-idyphp56-php-ciritphp56-php-centphp56-php-centphp56-php-clicphp56-php-centphp56-php-curlphp56-php-develphp56-php-gettextphp56-php-iconvphp56-php-litespeedphp56-php-iconvphp56-php-iconvphp56-php-litespeedphp56-php-posixphp56-php-iconvphp56-php-litespeedphp56-php-posixphp56-php-posixphp56-php-posixphp56-php-posixphp56-php-posixphp56-php-spellphp56-php-posixphp56-php-posixphp56-php-spellphp56-php-posixphp56-php-posixphp56-php-sullphp56-php-posixphp56-php-posixphp56-php-spellphp56-php-posixphp56-php-posixphp56-php-sullosinphp56-php-posixphp56-php-posixphp56-php-sullosinphp56-php-posixphp56-php-posix                                                                                                    |                              | php55-php-ttp                         | php55-php-devel<br>php55-php-gd      | php55-php-ex                   | ttext              |
| php55-php-ioncube5php55-php-itlespeedphp55-php-mostringphp55-php-posixphp55-php-mostellphp55-php-podophp55-php-posixphp55-php-subosinphp55-php-tdyphp55-php-subosinphp55-php-subosinphp55-php-tdyphp55-php-zipphp55-php-subosinphp55-php-tdyphp55-php-zipphp55-php-subosinphp56-php-tdyphp55-php-zipphp56-php-tdyphp56-php-tdyphp56-php-cliphp56-php-commonphp56-php-culphp56-php-cliphp56-php-culphp56-php-culphp56-php-cliphp56-php-culphp56-php-culphp56-php-cliphp56-php-culphp56-php-culphp56-php-demphp56-php-culphp56-php-culphp56-php-demphp56-php-culphp56-php-culphp56-php-gdphp56-php-intphp56-php-culphp56-php-gdphp56-php-intphp56-php-culphp56-php-gdphp56-php-intphp56-php-culphp56-php-gdphp56-php-intphp56-php-culphp56-php-gdphp56-php-intphp56-php-pointphp56-php-gdphp56-php-pointphp56-php-pointphp56-php-pp-philiphp56-php-pointphp56-php-pointphp56-php-pp-piliphp56-php-pointphp56-php-pointphp56-php-subosinphp56-php-pointphp56-php-pointphp56-php-subosinphp56-php-tidyphp56-php-sotketsphp56-php-subosinphp56-php-tidyphp56-php-sphp-tidy                                                                                                    |                              | php55-php-iconv                       | php55-php-imap                       | php55-php-int                  | tl                 |
| php55-php-mcryptphp55-php-mysqlndphp55-php-podophp55-php-socketsphp55-php-suhosinphp55-php-soapphp55-php-socketsphp55-php-suhosinphp55-php-sendguardphp55-php-suhosinphp55-php-sendguardphp55-php-sendguardphp55-php-solpho-ramphp55-php-soapphp56-php-sendguardphp56-php-clinphp56-php-b22php56-php-callphp56-php-clinphp56-php-commonphp56-php-callphp56-php-develphp56-php-callphp56-php-ftpphp56-php-ftpphp56-php-gatetxtphp56-php-ftpphp56-php-lintagephp56-php-intagettxtphp56-php-ftpphp56-php-lintagephp56-php-intagettxtphp56-php-posixphp56-php-lintagephp56-php-posixphp56-php-posixphp56-php-php-posinphp56-php-posixphp56-php-posixphp56-php-psellphp56-php-posixphp56-php-posixphp56-php-spellphp56-php-posixphp56-php-posixphp56-php-subsinphp56-php-tidyphp56-php-posix                                                                                                    |                              | php55-php-ioncube5                    | php55-php-litespeed                  | php55-php-m                    | bstring            |
| php55-php-soixphp55-php-soiaphp55-php-soiaphp55-php-soixphp55-php-soinphp55-php-tidyphp55-php-srolphp55-php-smlrpcphp55-php-tidyphp55-php-zipphp55-php-tidyphp56-php-soinphp56-lbc-clientphp56-php-bazphp56-php-calendarphp56-php-cliphp56-php-calendarphp56-php-culphp56-php-develphp56-php-curiphp56-php-curiphp56-php-getphp56-php-curiphp56-php-curiphp56-php-getphp56-php-gettextphp56-php-convphp56-php-litespeedphp56-php-gettextphp56-php-convphp56-php-litespeedphp56-php-poistphp56-php-poistphp56-php-spellphp56-php-poistphp56-php-poistphp56-php-spellphp56-php-poistphp56-php-soitesphp56-php-sullphp56-php-poistphp56-php-soitesphp56-php-spellphp56-php-soitesphp56-php-soitesphp56-php-spellphp56-php-soitesphp56-php-soitesphp56-php-sullphp56-php-soitesphp56-php-soitesphp56-php-sullphp56-php-soitesphp56-php-soitesphp56-php-spellphp56-php-soitesphp56-php-soitesphp56-php-sullphp56-php-soitesphp56-php-soitesphp56-php-sullphp56-php-soitesphp56-php-soitesphp56-php-spellphp56-php-soitesphp56-php-soitesphp56-php-sullphp56-php-soitesphp56-php-soitesphp56-php-sullphp56-php-soitesphp56-php-soitesphp56-php-sullphp56-php-soitesphp56-php-soites<                                                                                                    |                              | php55-php-mcrypt                      | php55-php-mysqlnd                    | php55-php-pc                   | lo                 |
| pripos-prip-succespripos-prip-sumosinpripos-prip-sumosinpripos-prip-sumosinphp55-php-zmiphp55-php-zmiphp55-php-zmdguardphp55-php-zipphp55-php-zmiphp56-php-php56-php-locphp56-php-locphp56-php-cmiphp56-php-cliphp56-php-cmiphp56-php-cmiphp56-php-cleiphp56-php-cmiphp56-php-cmiphp56-php-develphp56-php-cmiphp56-php-cmiphp56-php-getphp56-php-intiphp56-php-intiphp56-php-getphp56-php-intiphp56-php-intiphp56-php-litespeedphp56-php-positingphp56-php-positingphp56-php-php-positingphp56-php-positingphp56-php-positingphp56-php-php-phiphp56-php-positingphp56-php-positingphp56-php-phiphp56-php-positingphp56-php-php-phiphp56-php-phiphp56-php-phi <td< td=""><th></th><td>php55-php-posix</td><td>php55-php-pspell</td><td>php55-php-so</td><td>ap</td></td<>                                                                                                    |                              | php55-php-posix                       | php55-php-pspell                     | php55-php-so                   | ap                 |
| php2s-php-zhp     php2s-php-zhp     php2s-php-zhp       php55-php-zhp     php55-php-zhp     php55-php       php56-php-clint     php56-php-bcrmmon     php56-php-clint       php56-php-clint     php56-php-common     php56-php-curl       php56-php-clint     php56-php-common     php56-php-curl       php56-php-der     php56-php-curl     php56-php-curl       php56-php-gd     ph56-php-int     php56-php-int       php56-php-lintspeed     ph56-php-int     php56-php-int       php56-php-lintspeed     ph56-php-pado     ph56-php-point       php56-php-spell     ph56-php-pado     ph56-php-posix       php56-php-spell     ph56-php-posix     ph56-php-sokets       php56-php-subosin     php56-php-sox     php56-php-sokets                                                                                                    |                              | php55-php-sockets                     | php55-php-sunosin                    | php55-php-tic                  | iy<br>ndguard      |
| php56-libc-clientphp56-php-calendarphp56-php-bcrathphp56-php-b22php56-php-calendarphp56-php-chiphp56-php-calendarphp56-php-calendarphp56-php-develphp56-php-gettextphp56-php-chrphp56-php-gettextphp56-php-gettextphp56-php-chrphp56-php-gettextphp56-php-icmvphp56-php-icmvphp56-php-litespeedphp56-php-imstringphp56-php-incube5php56-php-litespeedphp56-php-poisxphp56-php-poisxphp56-php-php-spellphp56-php-poisapphp56-php-poisxphp56-php-sullisinphp56-php-sidephp56-php-solar                                                                                                    |                              | php55-php-zip                         | php55-runtime                        | php55-php-2e                   | ingening           |
| php56-php-bcrmath     php56-php-b22     php56-php-calendar       php56-php-cli     php56-php-corrimon     php56-php-curl       php56-php-devel     php56-php-gettext     php56-php-iconv       php56-php-gettext     php56-php-iconv     php56-php-iconv       php56-php-lexel     php56-php-gettext     php56-php-iconv       php56-php-litespeed     php56-php-intig     php56-php-poisx       php56-php-itespeed     php56-php-poisx     php56-php-poisx       php56-php-spell     php56-php-soap     php56-php-sockets       php56-php-sullosin     php56-php-soap     php56-php-sockets                                                                                                    |                              | php56-libc-client                     | php56-pear                           | php56-php                      |                    |
| php56-php-cli     php56-php-common     php56-php-curl       php56-php-chevel     php56-php-spt     php56-php-try       php56-php-gd     php56-php-itt     php56-php-itt       php56-php-littspeed     php56-php-ittspeet     php56-php-ittspeet       php56-php-posit     php56-php-posit     php56-php-posit       php56-php-intspeed     php56-php-posit     php56-php-posit       php56-php-spell     php56-php-soap     php56-php-soakets       php56-php-subosin     php56-php-site     php56-php-soakets                                                                                                    |                              | php56-php-bcmath                      | php56-php-bz2                        | php56-php-ca                   | lendar             |
| php56-php-devel     php56-php-exif     php56-php-ftp       php56-php-gd     php56-php-getext     php56-php-iconv       php56-php-imap     php56-php-inbt     php56-php-incorv       php56-php-imap     php56-php-inbt     php56-php-mostring       php56-php-imap     php56-php-inbt     php56-php-mostring       php56-php-inspect     php56-php-post     php56-php-posix       php56-php-spell     php56-php-soap     php56-php-soakets       php56-php-sultosin     php56-php-tidy     php56-php-scates                                                                                                    |                              | php56-php-cli                         | php56-php-common                     | php56-php-cu                   | rl                 |
| php3e-php3ettext php3e-php3ettext php3e-php3ethonV<br>php5e-php-imap php5e-php-int php5e-php-incube5<br>php5e-php-litespeed php5e-php-instring php5e-php-posix<br>php5e-php-pspell php5e-php-pao php5e-php-posix<br>php5e-php-subosin php5e-php-soap php5e-php-sockets                                                                                                    |                              | php56-php-devel                       | php56-php-exif                       | php56-php-ftp                  | )                  |
| php56-php-litespeed php56-php-mbstring php56-php-mcrypt<br>php56-php-msqlnd php56-php-pdo php56-php-posix<br>php56-php-spell php56-php-soap php56-php-sockets<br>php56-php-suhosin php56-php-six                                                                                                    |                              | php56-php-ga<br>php56-php-iman        | php56-php-gettext<br>php56-php-infl  | phpso-php-ico<br>php56-php-ico | ncube5             |
| php56-php-mysqlnd php56-php-pdo php56-php-posix<br>php56-php-pspell php56-php-soap php56-php-sockets<br>php56-php-suhosin php56-php-tidy php56-php-xml                                                                                                    |                              | php56-php-litespeed                   | php56-php-mbstring                   | php56-php-m                    | crypt              |
| php56-php-pspell php56-php-soap php56-php-sockets<br>php56-php-suhosin php56-php-tidy php56-php-xml                                                                                                    |                              | php56-php-mysqlnd                     | php56-php-pdo                        | php56-php-pc                   | six                |
| php56-php-suhosin php56-php-tidy php56-php-xml                                                                                                    |                              | php56-php-pspell                      | php56-php-soap                       | php56-php-so                   | ckets              |
| i above and a second and the second above and the second above above abo                                                                                                    |                              | php56-php-suhosin                     | php56-php-tidy                       | php56-php-xn                   | ni<br>-            |

15

Revise suas seleções para confirmar as alterações. A seção *Review* exibe as seguintes informações:

- Os pacotes que o sistema irá instalar.
  Os pacotes que o sistema irá atualizar.
  Os pacotes que o sistema irá desinstalar.
  Pacotes não afetados.

14

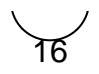

Para aceitar as alterações, clique em *Provision* para iniciar o processo de compilação. Quando o processo de provisionamento for concluído, clique em *Done*.

| Este artigo te ajudou?                      |
|---------------------------------------------|
|                                             |
|                                             |
|                                             |
| *                                           |
|                                             |
| *                                           |
|                                             |
| *                                           |
|                                             |
| *                                           |
|                                             |
| ☆                                           |
| *                                           |
| Vour Poting                                 |
| $\Delta \Delta \Delta \Delta \Delta \Delta$ |
| Results:                                    |
| $\star$                                     |
| 0 10(60                                     |
|                                             |
|                                             |

| Ainda precisa de ajuda? |  |
|-------------------------|--|
| ABRIR UM CHAMADO        |  |
|                         |  |